### 学生论文操作手册

一、登陆账号

1.浏览器输入链接: http://zkypt.cuit.edu.cn/dlzc/login
 2.登录账号,两种登录方式

第一种方式: (1) 输入身份证号、验证码, 点击下一步

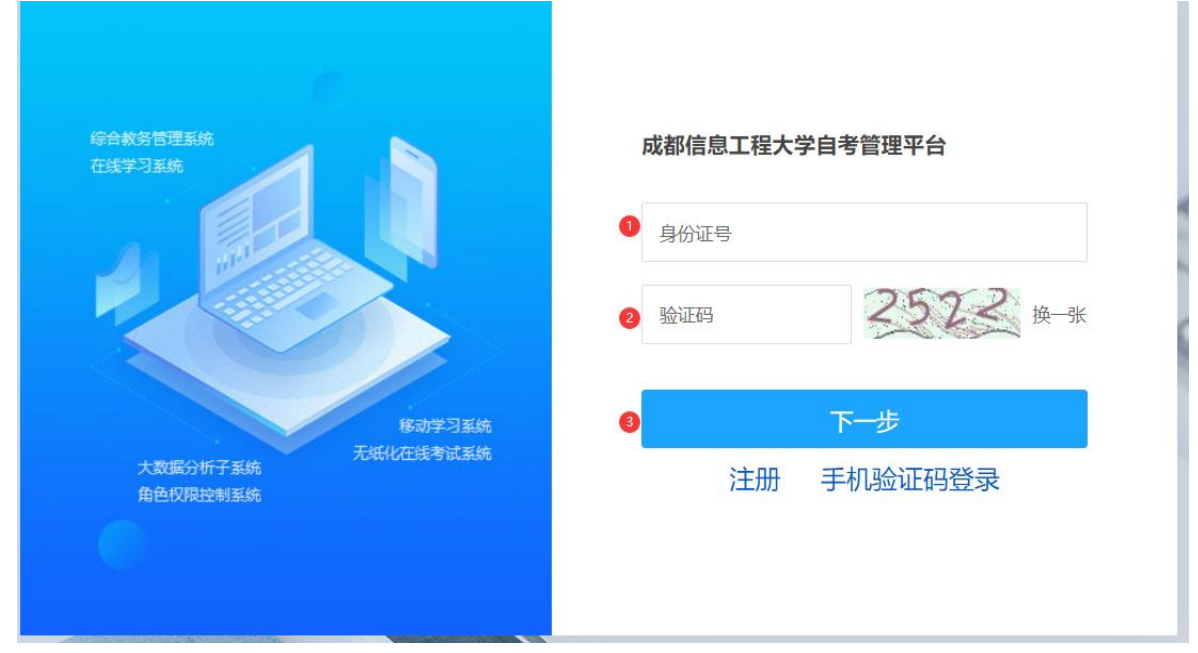

(2)勾选账号--输入密码(一般为注册时自己设置或者edu@+ 身份证后六位)--登录。

选择账号

|   | 序号         | 学习账号 | 准考证号 | 姓名 | 专业     | 助学单位         | 账户登陆             |
|---|------------|------|------|----|--------|--------------|------------------|
| 0 | <b>0</b> 1 |      |      |    | 人力资源管理 | 成都信息工程大学(18) | 2 输入密码 3 变录 忘记密码 |

(密码错误时,在确保输入没有问题的情况下,可以请教学点的教务老师重置密码或者点击忘记密码重新设置。)

**第二种方式**:输入网址后点击手机验证码登录,输入手机号, 接收验证码登录 (需要绑定过手机号)。

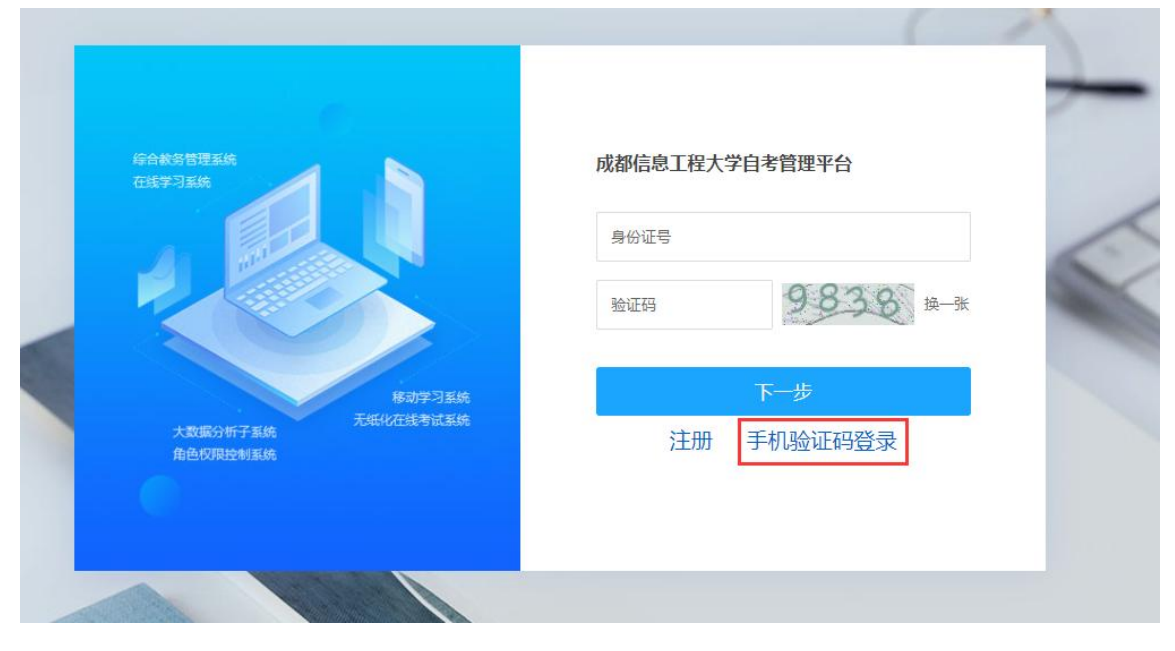

# 二、点击毕业考核

| 成都信息工程大学自考管理平台                                                                                                    |                                                                                      |
|----------------------------------------------------------------------------------------------------|--------------------------------------------------------------------------------------|
| Ω                                                                                                    | 我学的课 我教的课                                                                            |
| 账号管理 输入邀请码                                                                                                    | + 添加课程 新建文件夹                                                                         |
| <ul> <li>▶ 课程</li> <li>▶ 收件箱</li> <li>◆ 个人信息</li> <li>◆ 在线学习</li> <li>◆ 在线学习</li> <li>◆ 学习情况</li> <li>◆ 学习情况</li> <li>◆ 我的成绩</li> <li>◆ 学位申请</li> <li>◆ 我的订单</li> <li>◆ 毕业考核</li> <li>◆ 毕业考核</li> <li>◆ 论文答辩安排</li> <li>● 学习流程</li> </ul> | いたいでは、ほどのでは、ほどのでは、ほどのでは、ほどのでは、ほどのでは、ほどのでは、ほどのでは、このでは、このでは、このでは、このでは、このでは、このでは、このでは、こ |

#### 第2页共8页

再次确认点击论文申请

| 入刀質導管理 论义申请 |
|-------------|
|-------------|

#### 三、查看模板和时间流程

1.点击右上角"论文撰写知识库",查看、下载论文材料
 模板; "审核记录"可查看审核情况。

2.每个环节都有时间要求,在时间段内上传相关材料,等 待指导教师审核。一旦错过该时间段上传,视为放弃本次论文, 下批次论文重新开始。请严格把握时间,以免错过造成无法继 续论文。

| <b>B</b> 文详情 |              |              |                         |                  |   | 论文旗写知识库   | 审核记录  |
|--------------|--------------|--------------|-------------------------|------------------|---|-----------|-------|
|              |              | 每个环节         | 的论文材料文件仅可上传             | 5次               | ī | 查看论文材料模板及 | 及审核记录 |
| 0            | nman         | 18200        | 0                       | 指导记录             | 0 | 论文定稿      |       |
|              |              | 开题报告起止时间段: 2 | 023-07-01 09:00:00-2024 | 4-11-30 09:00:00 |   |           |       |
|              | 指导老师:        |              |                         |                  |   |           |       |
|              | *论文题目: 65432 |              |                         |                  |   |           |       |
|              | 任务书:         |              |                         |                  |   |           |       |
|              | *开题报告: 选择文件  |              |                         |                  |   |           |       |
|              | 开题报告提交时间:    |              |                         |                  |   |           |       |
|              | 开题报告状态:      |              |                         |                  |   |           |       |
|              | 提交取消         |              |                         |                  |   |           |       |

#### 四、上传论文相关材料

1.上传论文题目和开题报告 (pdf版本)

| (文详情 |             |      |              |                       |                  |   | 论文氛写知识库   | 审核记录  |
|------|-------------|------|--------------|-----------------------|------------------|---|-----------|-------|
|      |             |      | 每个环节         | 的论文材料文件仅可上传           | 5次               | ī | 查看论文材料模板) | 及审核记录 |
| 1    | 升撤税告        | 0    | 论文初期         | 0                     | 指导记录             | 0 | 论文定稿      |       |
|      |             |      | 开题报告起止时间段:20 | 23-07-01 09:00:00-202 | 4-11-30 09:00:00 |   |           |       |
|      | 指导老师:       |      |              |                       |                  |   |           |       |
|      | *论文题目: 6543 | 12   |              |                       |                  |   |           |       |
|      | 任务书:        |      |              |                       |                  |   |           |       |
|      | *开题报告:      | 选择文件 |              |                       |                  |   |           |       |
|      | 开题报告提交时间:   |      |              |                       |                  |   |           |       |
|      | 开题报告状态:     |      |              |                       |                  |   |           |       |
|      | 提交 取消       | ]    |              |                       |                  |   |           |       |

#### 第3页共8页

|        |                      | 每个环节的          | 论文材料文件仅可。          | 上传5次                |   |      |
|--------|----------------------|----------------|--------------------|---------------------|---|------|
| 1 开题报告 |                      | 论文初稿           | 0                  | 指导记录                | 0 | 论文终稿 |
|        |                      | 论文初稿起止时间段:2023 | 3-07-01 09:00:00-2 | 2024-11-30 09:00:00 |   |      |
| 拍      | 肾导老师:                |                |                    |                     |   |      |
| ផ      | 这题目: 65432           |                |                    |                     |   |      |
|        | 任务书:                 |                |                    |                     |   |      |
| Ŧ      | F题报告:                | -开题报告.pdf      |                    |                     |   |      |
| 开题报告挑  | 提交时间: 2023-12-20 11: | 20:56          |                    |                     |   |      |
| 开题挑    | g告状态: 开题报告已通过        |                |                    |                     |   |      |
| *11    | 这初稿: 选择文件            |                |                    |                     |   |      |
| 论文初稿摄  | ll交时间:               |                |                    |                     |   |      |
| 论文法    | D范北太· 五師招告口通讨        |                |                    |                     |   |      |

# 3.论文初稿审核通过后,上传指导记录 (pdf版本);

| 情        |                        |             |                    |                    | ie | 文撰写知识库 审核记 |
|----------|------------------------|-------------|--------------------|--------------------|----|------------|
|          |                        | 每个环节的       | 论文材料文件仅可           | 上传5次               |    |            |
| 1 开题报告   | 2                      | 论文初稿        | 3                  | 指导记录               | 0  | 论文终稿       |
|          | 指导记                    | 录起止时间段:2023 | 8-07-01 16:08:26-2 | 2024-01-30 16:08:2 | 9  |            |
| 指导老川     | <b>Φ</b> :             |             |                    |                    |    |            |
| 论文题目     | 3: 65432               |             |                    |                    |    |            |
| 任务=      | B:                     |             |                    |                    |    |            |
| 开题报告     | 5: J <b>.</b>          |             |                    |                    |    |            |
| 开题报告提交时间 | 到: 2023-12-20 11:20:56 |             |                    |                    |    |            |
| 论文初和     |                        |             |                    |                    |    |            |
| 初稿提交时间   | 1: 2023-12-20 11:31:21 |             |                    |                    |    |            |
| 初稿状态     | 5: 初稿已通过               |             |                    |                    |    |            |
| *指导记录    | 長: 选择文件                |             |                    |                    |    |            |
| 指导记录提交时间 | ו:                     |             |                    |                    |    |            |
| 指导记录状态   | 5: 初稿已通过               |             |                    |                    |    |            |
| 提交       | 取消                     |             |                    |                    |    |            |

4.上传论文终稿(pdf版本)、道德承诺书(pdf版本)、查 重报告(pdf版本),并填写相似度(查重率)。

| 1 | 开题报告      |                          |               |                    |                   |   |      |
|---|-----------|--------------------------|---------------|--------------------|-------------------|---|------|
|   |           | 2                        | 论文初稿          | 3                  | 指导记录              | 4 | 论文定稿 |
|   |           | 论:                       | 文定稿起止时间段:2023 | -07-01 09:00:00-20 | 24-01-18 09:00:00 |   |      |
|   | 指导老师:     |                          |               |                    |                   |   |      |
|   | 论文题目:     | 65432                    |               |                    |                   |   |      |
|   | 任务书:      |                          |               |                    |                   |   |      |
|   | 开题报告:     |                          |               |                    |                   |   |      |
|   | 开题报告提交时间: | 2023-12-20 11:20:56      |               |                    |                   |   |      |
|   | 开题报告状态:   | 开题报告已通过                  |               |                    |                   |   |      |
|   | 论文初稿:     | ŭ in tra                 |               |                    |                   |   |      |
|   | 初稿提交时间:   | 2023-12-20 11:31:21      |               |                    |                   |   |      |
|   | 初稿状态:     | 初稿已通过                    |               |                    |                   |   |      |
|   | 指导记录:     | The second second second |               |                    |                   |   |      |
|   | 指导记录提交时间: | 2023-12-20 11:32:29      |               |                    |                   |   |      |
|   | 指导记录状态:   | 指导记录已通过                  |               |                    |                   |   |      |
|   | *论文定稿:    | 选择文件                     |               |                    |                   |   |      |
|   | 论文定稿提交时间: |                          |               |                    |                   |   |      |
|   | 论文定稿状态:   | 指导记录已通过                  |               |                    |                   |   |      |
|   | *道德承诺书:   | 选择文件                     |               |                    |                   |   |      |
|   | *查重报告:    | 选择文件                     |               |                    |                   |   |      |
|   | *相似度:     |                          |               |                    |                   |   |      |
|   | 提交        | 取消                       |               |                    |                   |   |      |

# 5.注意事项

### 提交页面会提示已提交次数,请注意

| International Second Second Se | 论文撰写知识库 审核记录 |                          |                        |           |                                                                                                    |                         | 洋情 |
|----------------------------------------------------------------------------------------------------|--------------|--------------------------|------------------------|-----------|----------------------------------------------------------------------------------------------------|-------------------------|----|
| ● 教授 ● 教授 ● 御田 ● 政府 ● 政府 ● 这次确 ● 这次确 ● 这次确 ● 定次确 ● 定次确 ■ CERE和LEIDINGE: C23-07-01 09:00:00-02-024-11-30 09:00:00 ■ EEREBLEIDINGE: C23-07-01 09:00:00-02-024-11-30 09:00:00 ■ EEREBLEIDINGE: C23-07-01 09:00:00-02-024-11-30 09:00:00 ■ EEREBLEIDINGE: C23-07-01 09:00:00-02-024-11-30 09:00:00 ■ EEREBLEIDINGE: C23-07-01 09:00:00-02-024-11-30 09:00:00 ■ EEREBLEIDINGE: C23-07-01 09:00:00-02-024-11-30 09:00:00 ■ EEREBLEIDINGE: C23-07-01 09:00:00-02-024-11-30 09:00:00 ■ EEREBLEIDING: C23-07-01 09:00:00-02-024-11-30 09:00:00 ■ EEREBLEIDING: C23-07-01 09:00:00-02-024-11-30 09:00:00 ■ EEREBLEIDING: 024-07-07-01 ■ EEREBLEIDING: 024-07-07-01 ■ EEREBLEIDING: 024-07-07-01 ■ EEREBLEIDING: 024-07-07-07-07-07-07-07-07-07-07-07-07-07-                                                                                                    |              | 51次                      | 当前环节已提交1               |           |                                                                                                    |                         |    |
| HEREBELIEDERIE: 2023-07-01 09:00:00-2024-11-30 09:00:00   HERE: EX: EX: EX: EX: EX: EX: EX: EX: EX: EX:                                                                                                    | 论文终稿         | · 新台工作记录                 | 0                      | 写作阶段      | 0                                                                                                    | 开题阶段                    | 1  |
| EPSE       论艺密考的         EPSE       ····································                                                                                                    |              | 0:00-2024-11-30 09:00:00 | 时间段:2023-07-01 09:00:( | 开题报告起止    |                                                                                                    |                         |    |
|                                                                                                    |              |                          | 上传文件格式仪支持pdf           | r模板 pdf x | 论文指导教师<br>讲师<br>346675678647@qq.com<br>346675678647<br>1111<br>2024春季李位外语考试是考证制<br>2024-06-14 17:40:35<br>开题报告待审核<br>取消 | 指导老师:<br>职称:<br>邮箱:<br> |    |
|                                                                                                    |              |                          |                        |           |                                                                                                    |                         |    |
|                                                                                                    |              |                          |                        |           |                                                                                                    |                         |    |
|                                                                                                    |              |                          |                        |           |                                                                                                    |                         |    |
|                                                                                                    |              |                          |                        |           |                                                                                                    |                         |    |

# 五、论文答辩安排

1.点击论文答辩安排,查看答辩安排信息。

#### 第5页共8页

| 成都信息工程大学自考管理平台                                                                                                    |              |
|----------------------------------------------------------------------------------------------------|--------------|
|                                                                                                    | 我学的课 我教的课    |
| 账号管理 输入邀请码                                                                                                    | + 添加課程 新建文件夹 |
| <ul> <li>■ 課程</li> <li>● 收件箱</li> <li>◆ 个人信息</li> <li>◆ 在线学习</li> <li>◆ 全引情况</li> <li>◆ 学习情况</li> <li>◆ 学习情况</li> <li>◆ 学心申请</li> <li>◆ 予位申请</li> <li>◆ 予位申请</li> <li>◆ 予位申请</li> <li>◆ 予位申请</li> <li>◆ 主业考核</li> <li>◆ 论文答辩安排</li> <li>● 学习流程</li> </ul> |              |

#### 2.查看具体答辩安排时间和腾讯会议号,准备答辩。

| 文答辩 |      |                                        |
|-----|------|----------------------------------------|
|     | 考期   | 234                                    |
|     | 论文批次 | 测试流程                                   |
|     | 准考证号 | cs2023060702                           |
|     | 姓名   | <b>測</b> 成2                            |
|     | 身份证号 | 110101199507075975                     |
|     | 专业   | 人力资源管理                                 |
|     | 答辩分组 | 人力资源管理(本科)002组                         |
|     | 答辩时间 | 2023/12/01 14:47:472023/12/31 14:47:50 |
|     | 答辩教室 | 101                                    |
|     | 序号   | 3                                      |
|     | 备注   |                                        |

### 六、与指导老师沟通

1.考生登陆账号,点击收件箱,点击写站内信函

| 成都信息工程大学自考管理平台 |           |       |       |      |
|----------------|-----------|-------|-------|------|
|                | 0         | 写站内信函 | 新建文件夹 | 全    |
|                |           | 已已选   | 0     |      |
| K              | 管理(输入邀请码) |       | 我发出的  |      |
| 8              | 课程        |       |       |      |
| 0 🔤            | 收件箱       |       |       |      |
| 9              | 个人信息      |       |       |      |
| \$             | 在线学习      |       |       |      |
| \$             | 学习情况      |       |       | 暂无内容 |
| \$             | 我的成绩      |       |       |      |
| \$             | 学位申请      |       |       |      |
| \$             | 我的订单      |       |       |      |
| \$             | 毕业考核      |       |       |      |
| \$             | 论文答辩安排    |       |       |      |
| <b>a</b>       | 学习流程      |       |       |      |
|                |           |       |       |      |

### 2.点击收件人右侧"+"号

| 抄送:                                                               |                                        |                                 |               | <b>(</b>  |
|-------------------------------------------------------------------|----------------------------------------|---------------------------------|---------------|-----------|
| 标题: 请输入标题                                                         |                                        |                                 |               |           |
| $ ( \begin{array}{cccc} & & & & & & \\ & & & & & & \\ & & & & & $ | 字体 + 16 + B I ⊻ B 샤<br>□ 应 € Φ ¥ 〒 @ ≗ | X, X <sup>*</sup> A * 🖉 * 🗮 🖾 🗹 | 三・圭・匡・% " 号 〓 | ≝ ∽ ⊞ ⊞ € |

3.点击组织架构-成都信息工程大学自考管理平台-论文指 导-选中指导老师姓名方框,点击确定。

#### 选择收件人

|                  | ٩) | 已选 1部门  |  |
|------------------|----|---------|--|
| 组织架构             |    |         |  |
| ■ 成都信息工程大学自考管理平台 |    |         |  |
| ▼ 论文指导           |    |         |  |
|                  |    |         |  |
| ▶最近使用            |    |         |  |
|                  |    |         |  |
|                  |    |         |  |
|                  |    |         |  |
|                  |    | 取消 5 确定 |  |

×

4.填写标题(非必填)、填写内容,点击发送给指导老师

| 站内信函                                                                      | 选择发件人:      | •     | 发送方式: | 默认, | r          | () 设 | 蝁 |     | 发送  |
|---------------------------------------------------------------------------|-------------|-------|-------|-----|------------|------|---|-----|-----|
| 收件人: 1000000000000000000000000000000000000                                |             |       |       |     |            |      |   |     | 0   |
| 沙送:                                                                       |             |       |       |     |            |      |   |     | (   |
| 标题: 添加标题,非必填                                                              |             |       |       |     |            |      |   |     |     |
| → ♥ Φ II文 ・ 新λ字は + 16 + B I U S AA X, X .<br>2 π ∂ II ⇔ Q E ☆ G ⊙ ¥ 反 @ A | A · / · E E | ☑ Ξ · | ≛• ≞• | N 6 | <b>،</b> ۵ | =    | > | ⊞ E | ∃ € |
| 填写内容                                                                      |             |       |       |     |            |      |   |     |     |
|                                                                           |             |       |       |     |            |      |   |     |     |
|                                                                           |             |       |       |     |            |      |   |     |     |
|                                                                           |             |       |       |     |            |      |   |     |     |
|                                                                           |             |       |       |     |            |      |   |     |     |
|                                                                           |             |       |       |     |            |      |   |     |     |
|                                                                           |             |       |       |     |            |      |   |     |     |